「カテゴリから探 す」から欲しい商 品の分類を選びな がら進みます。

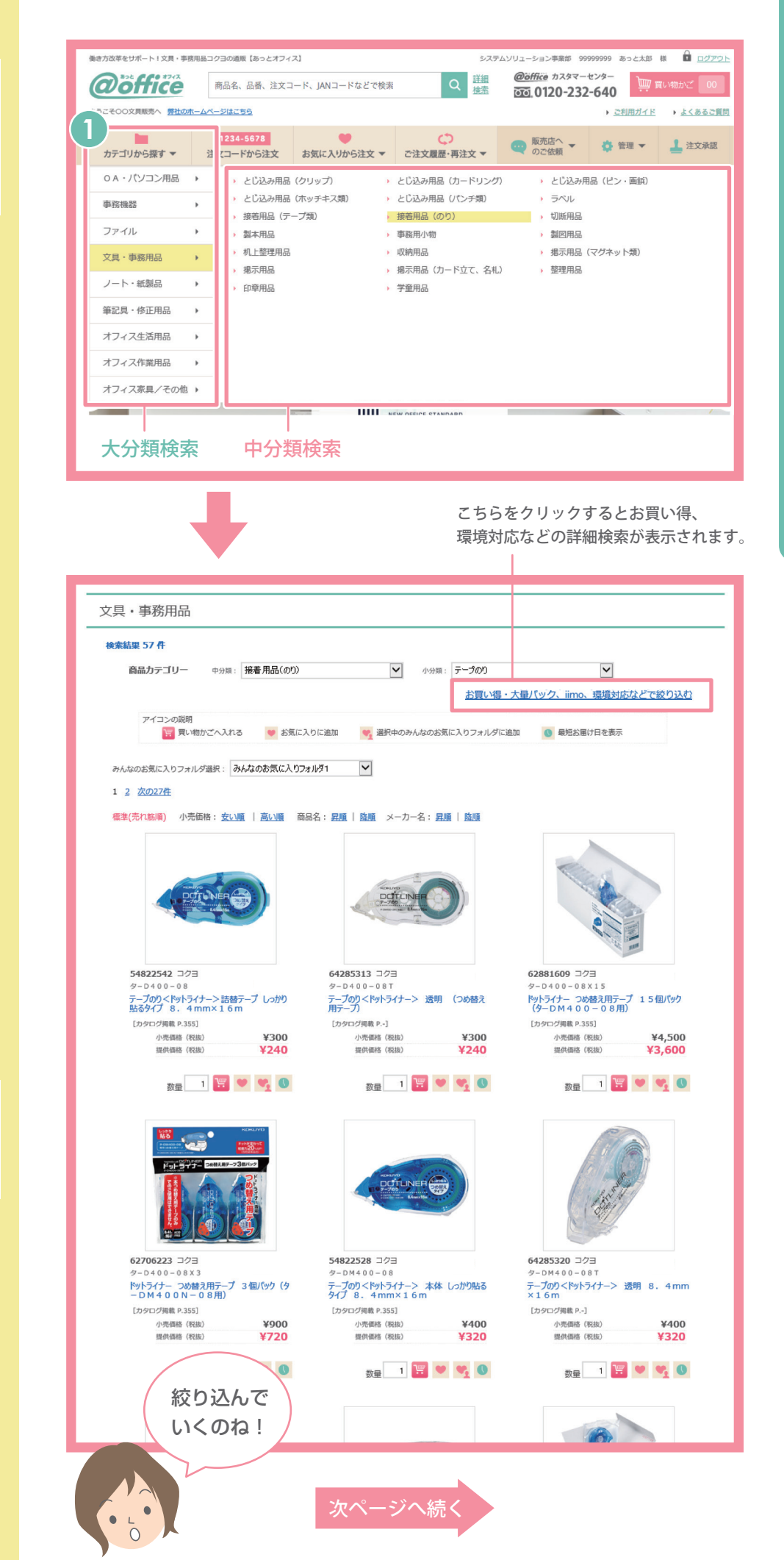

欲しい商品を商品分類で検索。

絞り込んだ商品は写真で確認しながら選べます。

選んだ分類に該当 する商品の一覧が 表示されます。

2

5

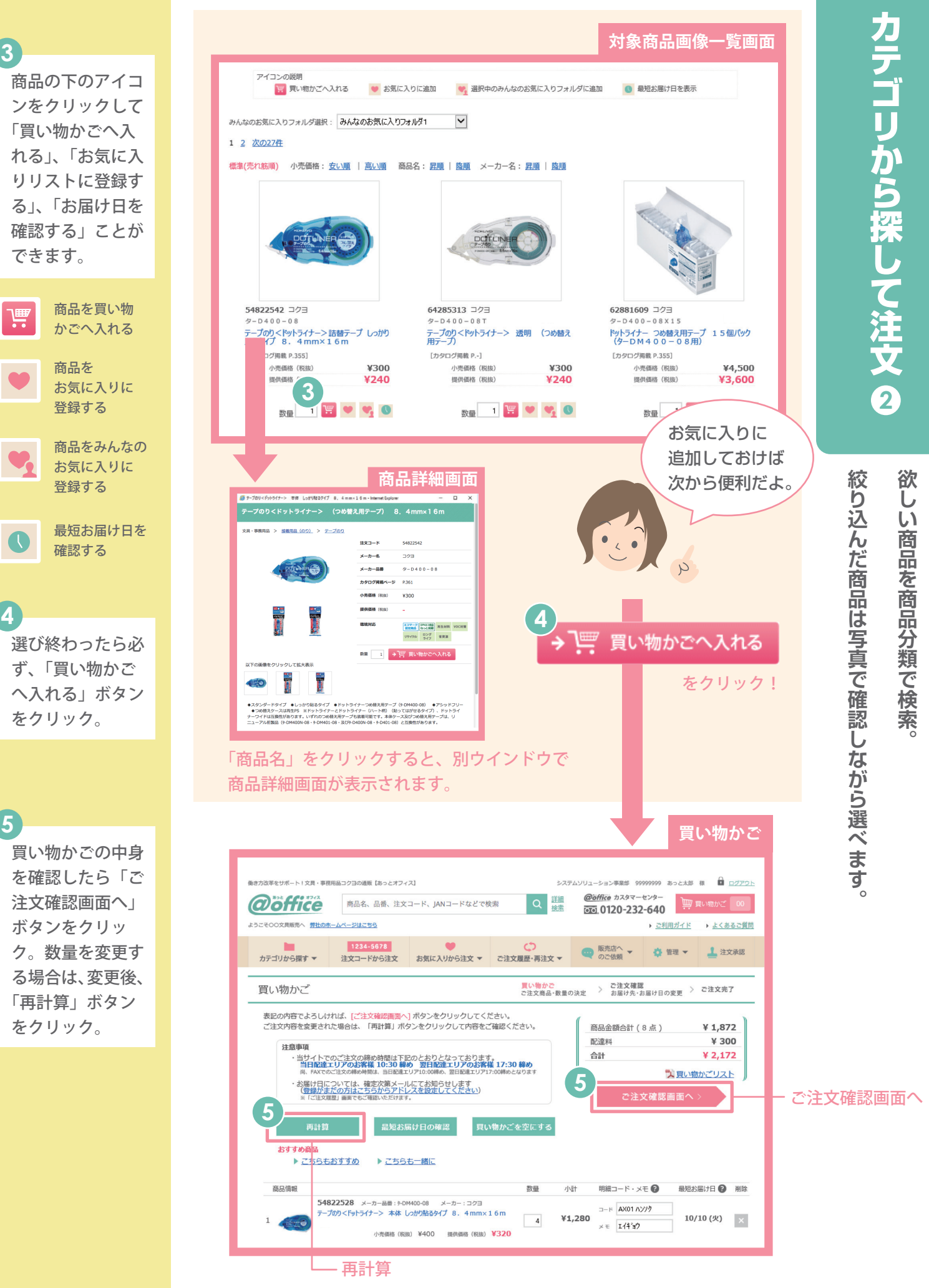

これ以降は「注文コードから注文」と同じように画面が進んでいきます。 (P.4④参照)

6